# **USER MANUAL**

VERSION 1.0 May 2024

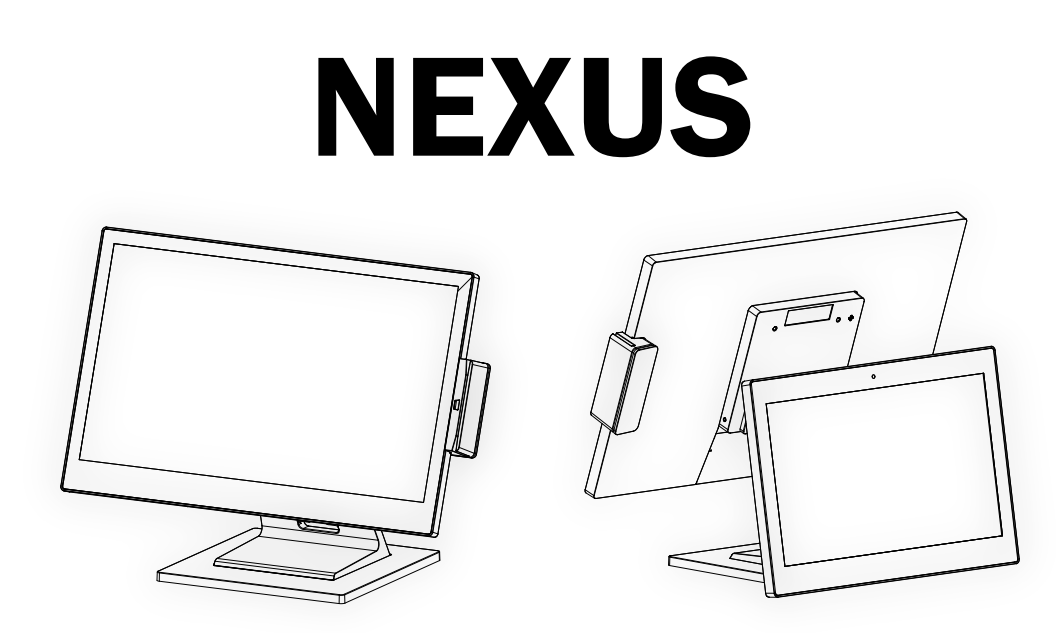

Copyright 2024 All Rights Reserved Manual Version 1.0

> The information contained in this document is subject to change without notice. We make no warranty of any kind with regard to this material, including, but not limited to, the implied warranties of merchantability and fitness for a particular purpose. We shall not be liable for errors contained herein or for incidental or consequential damages in connection with the furnishing, performance, or use of this material.

> This document contains proprietary information that is protected by copyright. All rights are reserved. No part of this document may be photocopied, reproduced or translated to another language without the prior written consent of the manufacturer.

# TRADEMARK

Intel®, Pentium® and MMX are registered trademarks of Intel® Corporation. Microsoft® and Windows® are registered trademarks of Microsoft Corporation. Other trademarks mentioned herein are the property of their respective owners.

# Safety

### **IMPORTANT SAFETY INSTRUCTIONS**

- 1. To disconnect the machine from the electrical power supply, turn off the power switch and remove the power cord plug from the wall socket. The wall socket must be easily accessible and in close proximity to the machine.
- 2. Read these instructions carefully. Save these instructions for future reference.
- 3. Follow all warnings and instructions marked on the product.
- 4. Do not use this product near water.
- 5. Do not place this product on an unstable cart, stand, or table. The product may fall, causing serious damage to the product.
- 6. Slots and openings in the cabinet and the back or bottom are provided for ventilation to ensure reliable operation of the product and to protect it from overheating. These openings must not be blocked or covered. The openings should never be blocked by placing the product on a bed, sofa, rug, or other similar surface. This product should never be placed near or over a radiator or heat register or in a built-in installation unless proper ventilation is provided.
- 7. This product should be operated from the type of power indicated on the marking label. If you are not sure of the type of power available, consult your dealer or local power company.
- 8. Do not allow anything to rest on the power cord. Do not locate this product where persons will walk on the cord.
- 9. Never push objects of any kind into this product through cabinet slots as they may touch dangerous voltage points or short out parts that could result in a fire or electric shock. Never spill liquid of any kind on the product.

# 

This device complies with the requirements of the EEC directive 2014/30/EU with regard to "Electromagnetic compatibility" and 2014/35/EU "Low Voltage Directive".

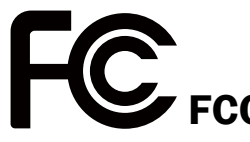

This device complies with part 15 of the FCC rules. Operation is subject to the following two conditions:

(1) This device may not cause harmful interference.

(2) This device must accept any interference received, including interference that may cause undesired operation.

### **CAUTION ON LITHIUM BATTERIES**

There is a danger of explosion if the battery is replaced incorrectly. Replace only with the same or equivalent type recommended by the manufacturer. Discard used batteries according to the manufacturer's instructions.

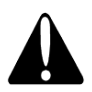

### **Battery Caution**

Risk of explosion if battery is replaced by an incorrectly type. Dispose of used battery according to the local disposal instructions.

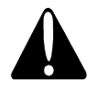

### **Safety Caution**

Note: To comply with IEC60950-1 Clause 2.5 (limited power sources, L.P.S) related legislation, peripherals shall be 4.7.3.2 "Materials for fire enclosure" compliant.

#### 4.7.3.2 Materials for fire enclosures

For MOVABLE EQUIPMENT having a total mass not exceeding 18kg.the material of a FIRE ENCLOSURE, in the thinnest significant wall thickness used, shall be of V-1 CLASS MATERIAL or shall pass the test of Clause A.2.

For MOVABLE EQUIPMENT having a total mass exceeding 18kg and for all STATIONARY EQUIPMENT, the material of a FIRE ENCLOSURE, in the thinnest significant wall thickness used, shall be of 5VB CLASS MATERIAL or shall pass the test of Clause A.1

### LEGISLATION AND WEEE SYMBOL

2012/19/EU Waste Electrical and Electronic Equipment Directive on the treatment, collection, recycling and disposal of electric and electronic devices and their components.

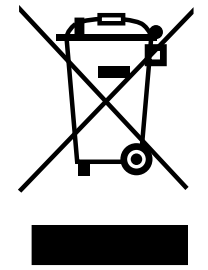

The crossed dust bin symbol on the device means that it should not be disposed of with other household wastes at the end of its working life. Instead, the device should be taken to the waste collection centers for activation of the treatment, collection, recycling and disposal procedure.

To prevent possible harm to the environment or human health from uncontrolled waste disposal, please separate this from other types of wastes and recycle it responsibly to promote the sustainable reuse of material resources.

Household users should contact either the retailer where they purchased this product, or their local government office, for details of where and how they can take this item for environmentally safe recycling.

Business users should contact their supplier and check the terms and conditions of the purchase contract.

This product should not be mixed with other commercial wastes for disposal.

# **Revision History**

Changes to the original user manual are listed below:

| Revision | Description     | Date     |
|----------|-----------------|----------|
| 1.0      | Initial release | May 2024 |

# **Table of Contents**

| 1. | Packing List              | 1  |
|----|---------------------------|----|
|    | 1-1. Standard Accessories | .1 |
|    | 1-2. Optional Accessories | .2 |

| <b>2.</b> Sys | stem View         | 3  |
|---------------|-------------------|----|
| 2-1.          | Front & Side View | .3 |
| 2-2.          | Rear View         | .3 |
| 2-3.          | IO Ports View     | .4 |
| 2-4.          | System Dimensions | .5 |

| 3. | Sys  | stem Assembly & Disassembly    | 7  |
|----|------|--------------------------------|----|
|    | 3-1. | Install the Stand              | .7 |
|    | 3-2. | Install Stand on the LED Panel | .7 |
|    | 3-3. | Install the Power Adapter      | .8 |
|    | 3-4. | Remove the I/O Box             | .8 |

| 4. | Per  | ripherals Installation     | 9   |
|----|------|----------------------------|-----|
|    | 4-1. | Install the MSR Module     | .9  |
|    | 4-2. | Install the Antennas       | 10  |
|    | 4-3. | Install the PoE Module     | 11  |
|    | 4-4. | Install the Second Display | 12  |
|    |      | 4-4-1. On the Main         | .12 |
|    |      | 4-4-2. On the Stand        | .13 |
|    | 4-5. | Cash Drawer Installation   | 14  |
|    |      |                            |     |

| Specification                 | 16                                                       |                                                                                                    |
|-------------------------------|----------------------------------------------------------|----------------------------------------------------------------------------------------------------|
| Configuration                 | 18                                                       |                                                                                                    |
| 6-1. J6412 Motherboard        | 18                                                       |                                                                                                    |
| 6-1-2. Connectors & Eunctions | 18                                                       |                                                                                                    |
| 6-1-3. Jumper Setting         | 20                                                       |                                                                                                    |
| 6-2. Mediatek Motherboard     |                                                          | .21                                                                                                    |
| 6-2-1. Motherboard Layout     | 21                                                       |                                                                                                    |
| 6-2-2. Connectors & Functions | 23                                                       |                                                                                                    |
| 6-2-3. Jumper Setting         | 24                                                       |                                                                                                    |
|                               | Specification<br>Configuration<br>6-1. J6412 Motherboard | Specification       16         Configuration       18         6-1. J6412 Motherboard       18         6-1. J6412 Motherboard       18         6-1.1. Motherboard Layout       18         6-1-2. Connectors & Functions       20         6-1-3. Jumper Setting       20         6-2. Mediatek Motherboard       21         6-2-1. Motherboard Layout       21         6-2-2. Connectors & Functions       23         6-2-3. Jumper Setting       24 |

The page is intentionally left blank.

# **1-1.** Standard Accessories

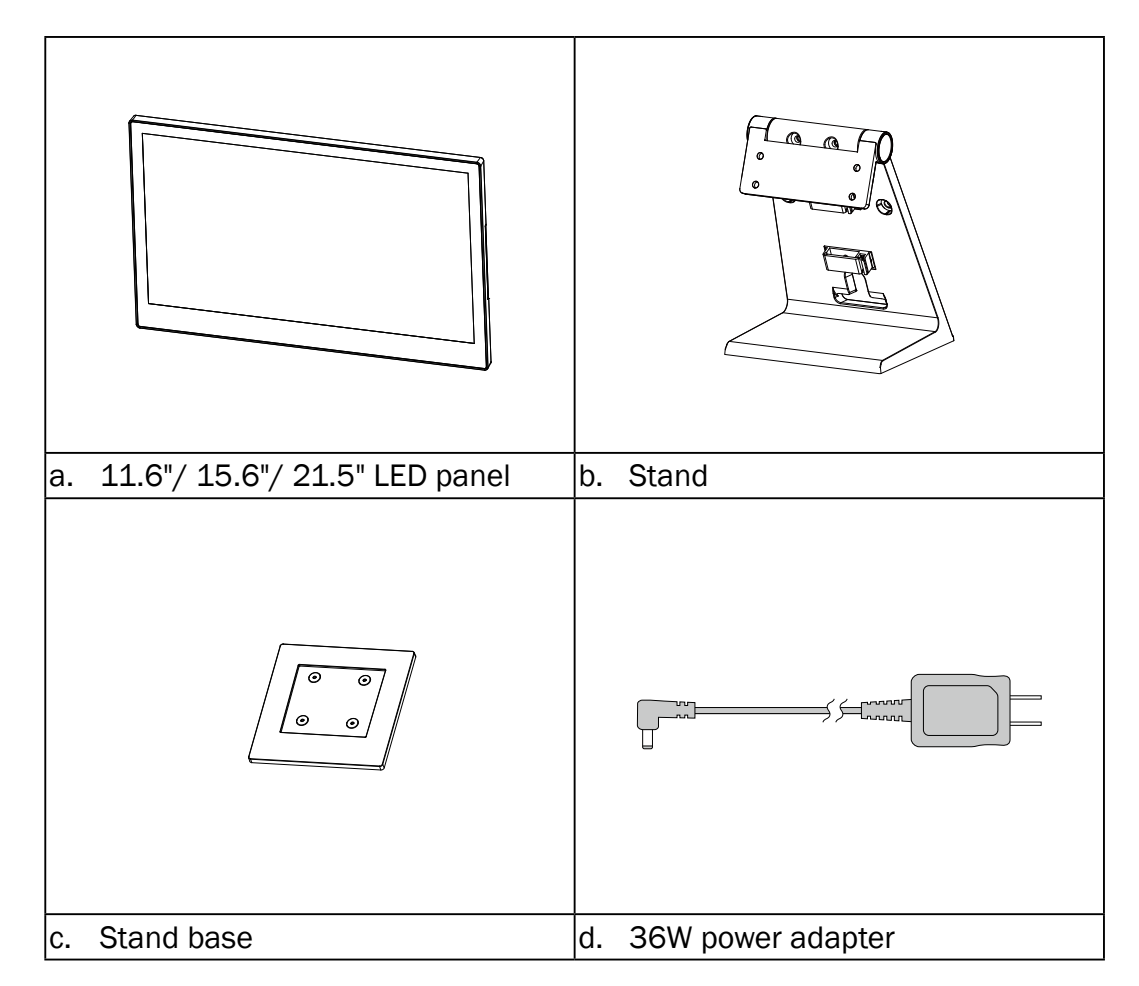

Note: Power cord will be supplied differently according to various region or country.

# **1-2.** Optional Accessories

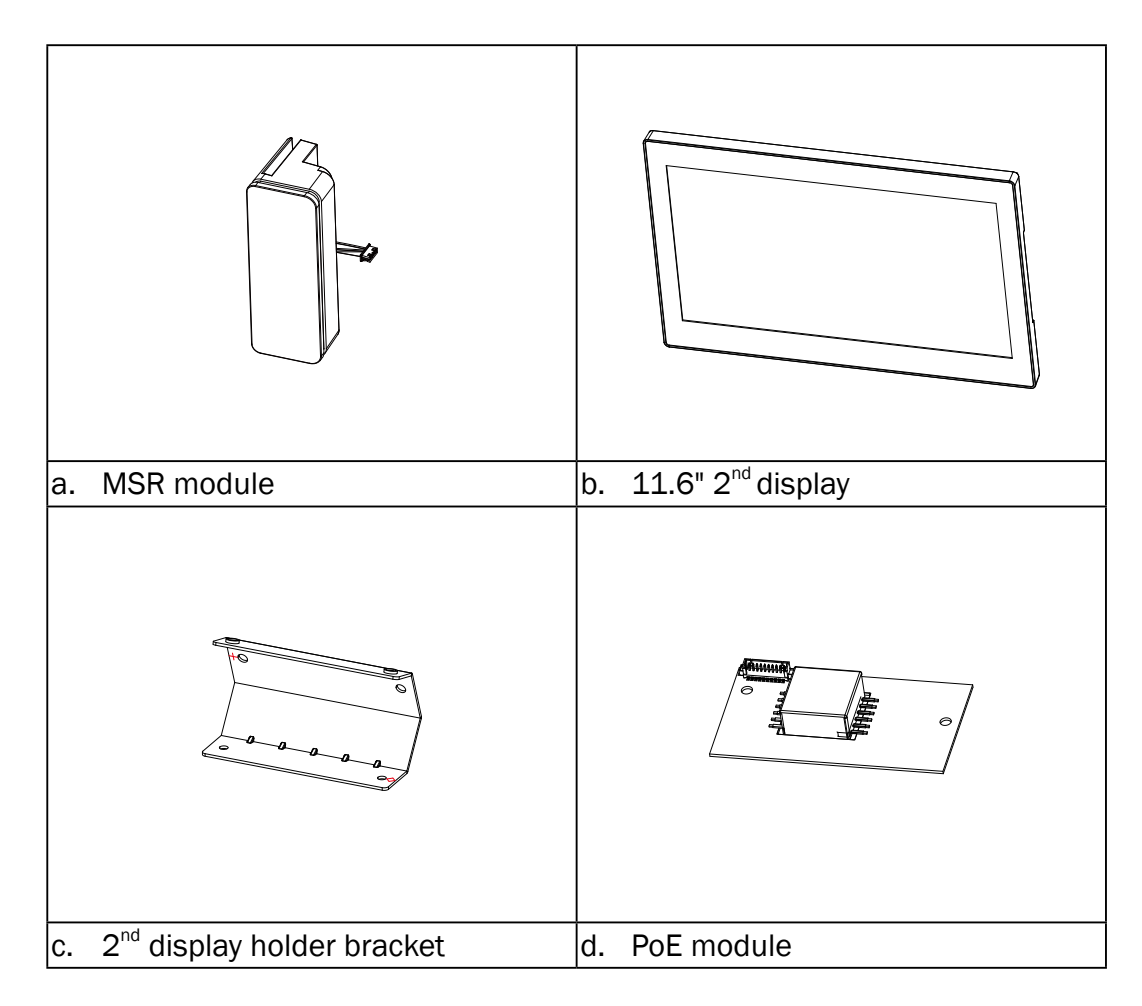

# **2.** System View

# 2-1. Front & Side View

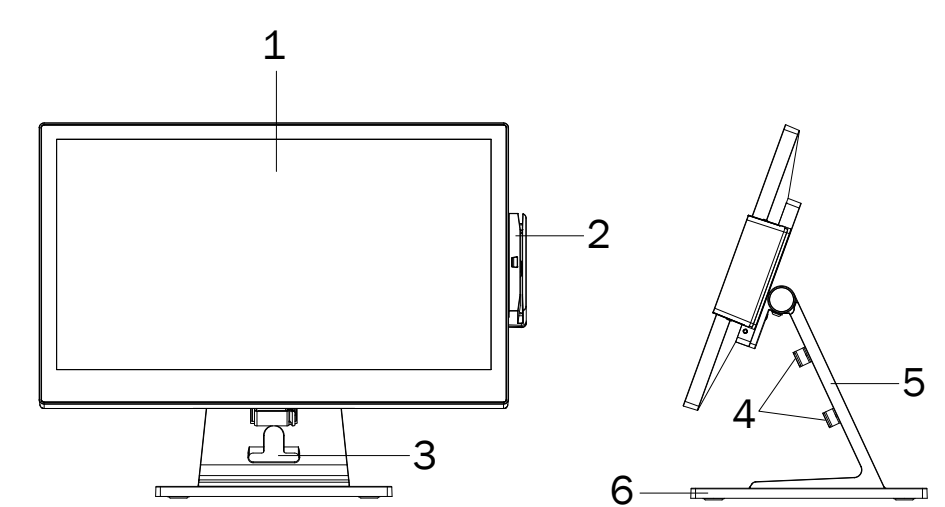

| No. | Description                        |  |  |  |  |
|-----|------------------------------------|--|--|--|--|
| 1   | Touch screen                       |  |  |  |  |
| 2   | MSR                                |  |  |  |  |
| 3   | Stand opening for cable management |  |  |  |  |
| 4   | Cable clamp x 2                    |  |  |  |  |
| 5   | Stand                              |  |  |  |  |
| 6   | Base plate                         |  |  |  |  |

# 2-2. Rear View

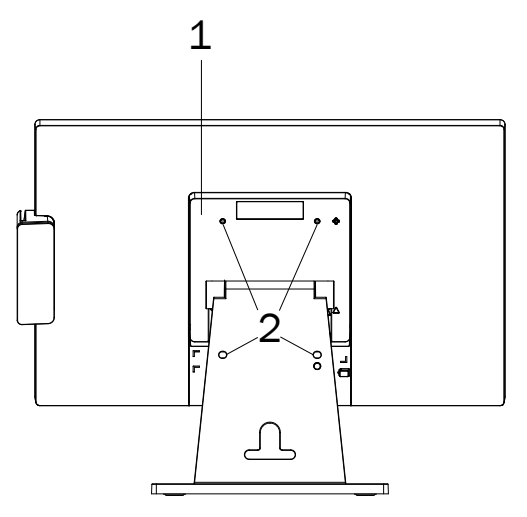

| No. | Description                                     |
|-----|-------------------------------------------------|
| 1   | I/O box (motherboard inside)                    |
| 2   | screw holes for 2 <sup>nd</sup> display bracket |

# 2-3. IO Ports View

#### J6412 Motherboard

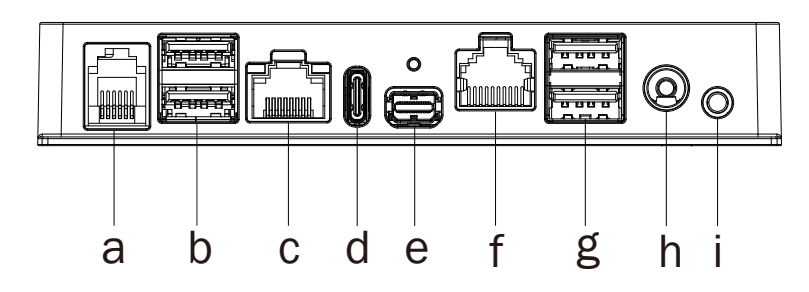

| No. | Description                             |
|-----|-----------------------------------------|
| а   | Cash drawer                             |
| b   | USB 3.0 x 2                             |
| С   | LAN                                     |
| d   | USB Type-C                              |
| е   | custom miniDP (2 <sup>nd</sup> display) |
| f   | COM                                     |
| g   | USB 2.0 x 2                             |
| h   | DC 19V in                               |
| i   | Power button                            |

Mediatek Motherboard

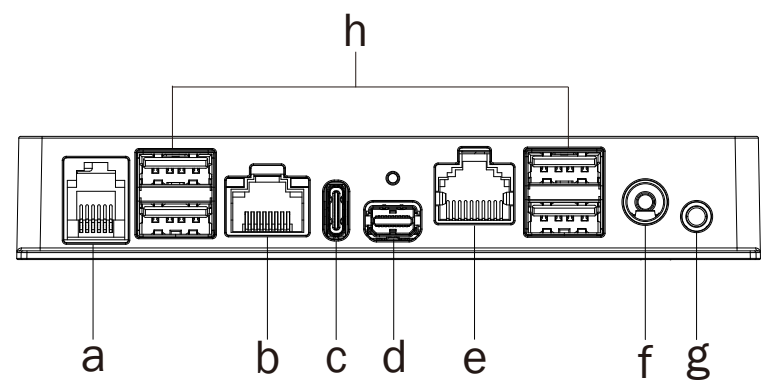

| No. | Description                             |
|-----|-----------------------------------------|
| а   | Cash drawer                             |
| b   | LAN                                     |
| С   | USB Type-C                              |
| d   | custom miniDP (2 <sup>nd</sup> display) |
| е   | СОМ                                     |
| f   | DC 19V in                               |
| g   | Power button                            |
| h   | USB 2.0 x 4                             |

# **2-4.** System Dimensions

### Nexus 11.6"

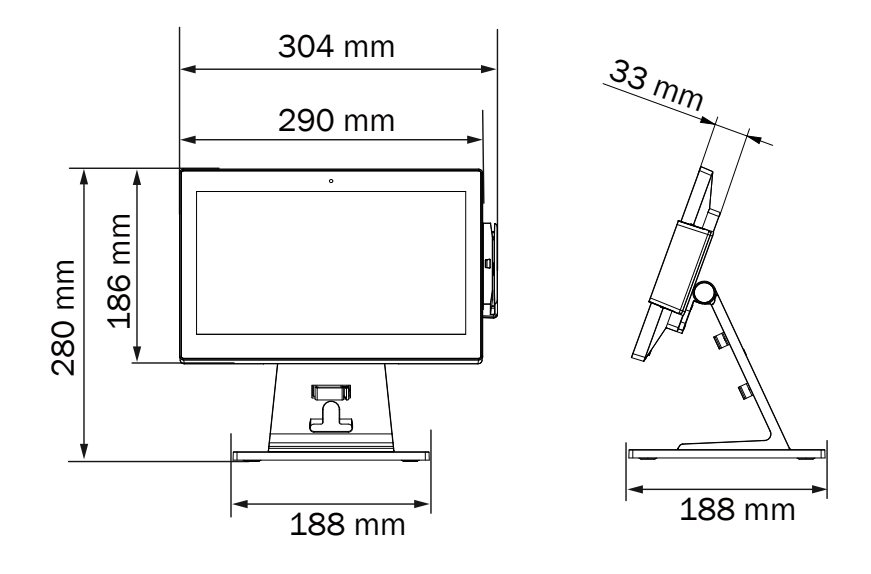

Nexus 15.6"

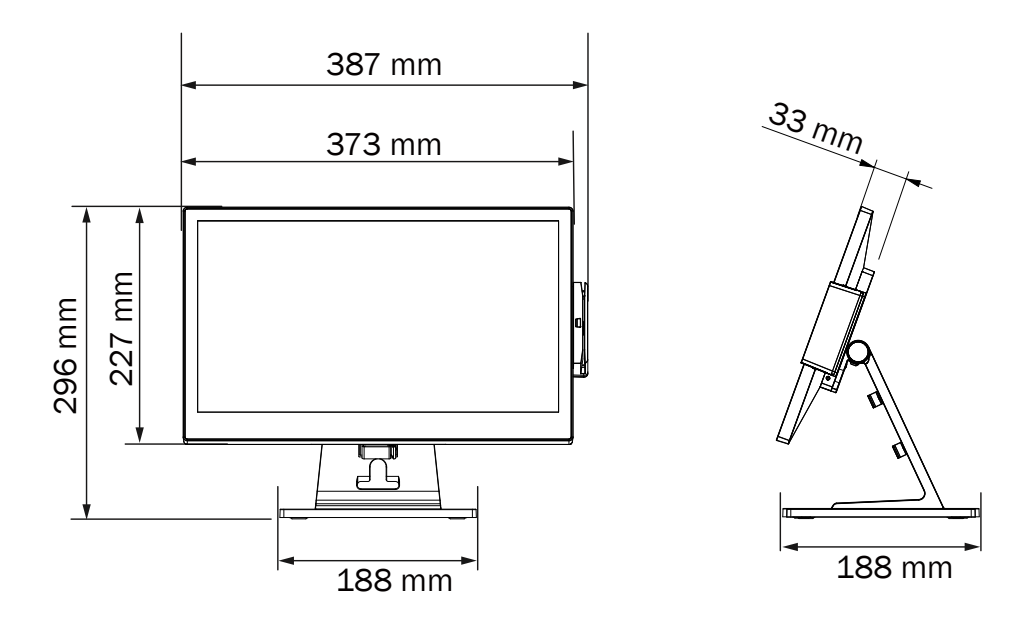

Nexus 21.5"

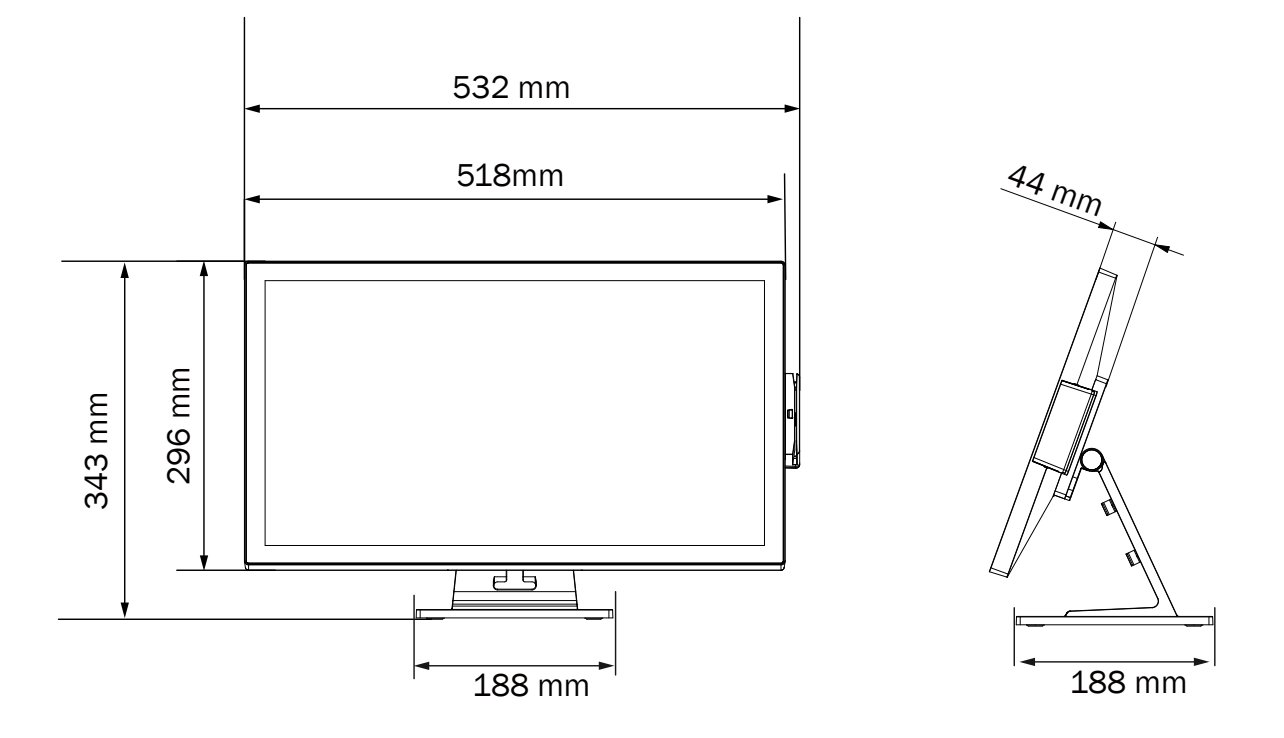

# **3.** System Assembly & Disassembly

# 3-1. Install the Stand

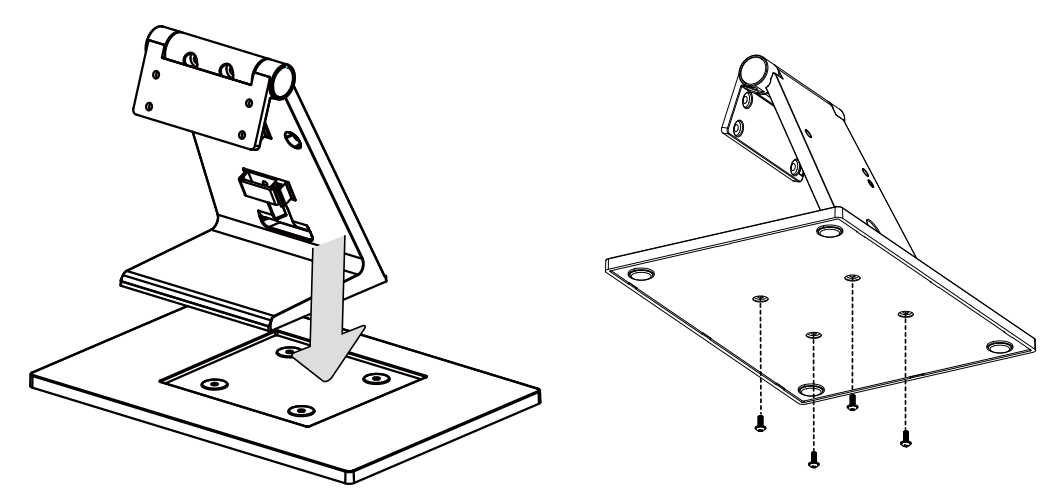

1. Position the stand over the base plate and secure with the M3\*8L screws (x4).

### **3-2.** Install Stand on the LED Panel

- 1. Place the LED panel face down.
- There is a triangle mark ▲ on both stand and I/O box. Attach the stand to the I/O box, make sure the triangles are aligned properly.
- Fasten the M4\*6L screws (x2) to secure.

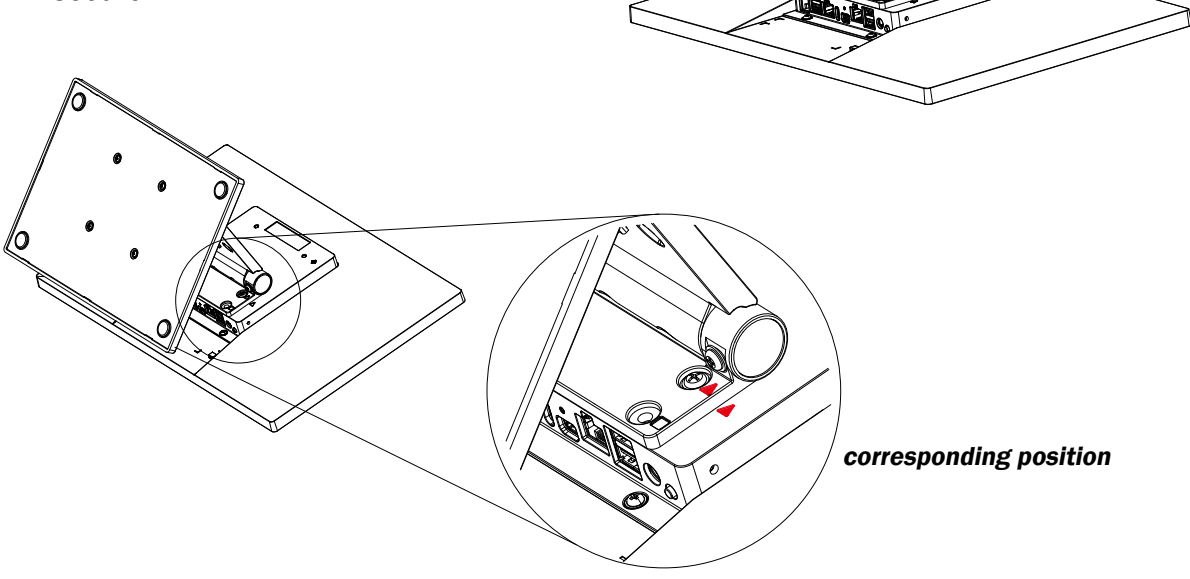

# 3-3. Install the Power Adapter

The system is equipped with an external power adapter. Please plug it into the system as shown below.

- 1. Find the DC-in connector located on the I/O box.
- 2. Plug the cable directly into the connector then plug the adapter directly into the AC outlet. Use the tie down clip to avoid the cable from being pulled out.

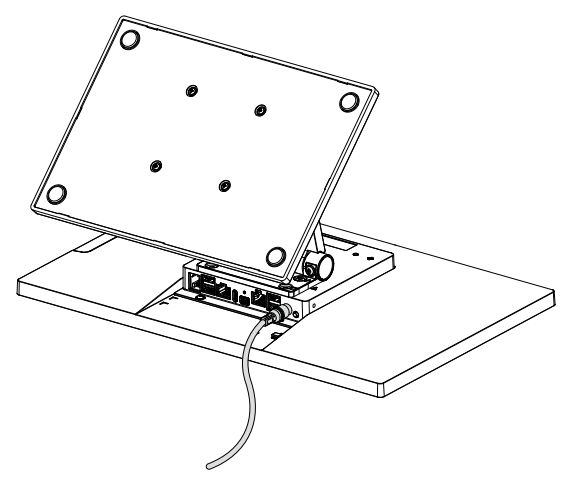

# **3-4.** Remove the I/O Box

1. Remove the M3\*4L screws (x2) from the I/O box.

2. Pull the I/O box outwards (a) then lift it up (b) to release it from the

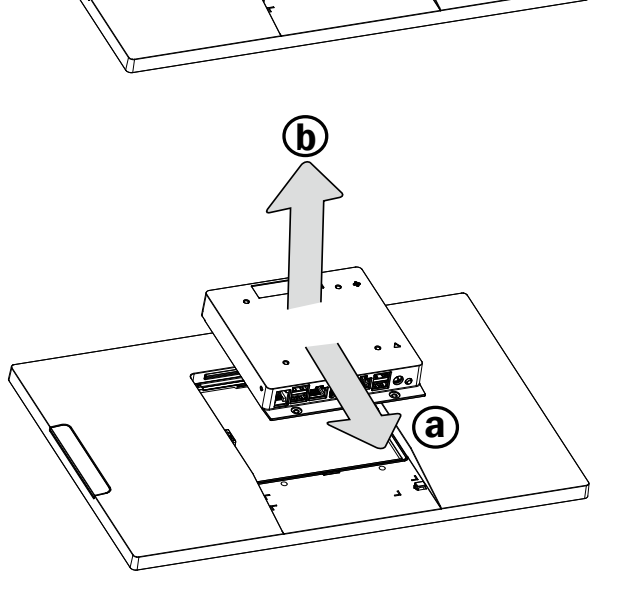

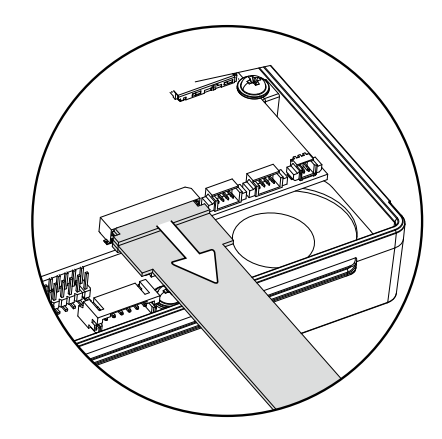

LCD panel.

**Caution: DO NOT** lift up the I/O box abruptly because the 40 pin eDP cable of the LCD panel is connected to the motherboard. Disconnect the cable first before lifting up the I/O box.

# **4.** Peripherals Installation

# 4-1. Install the MSR Module

1. Remove the dummy cover first.

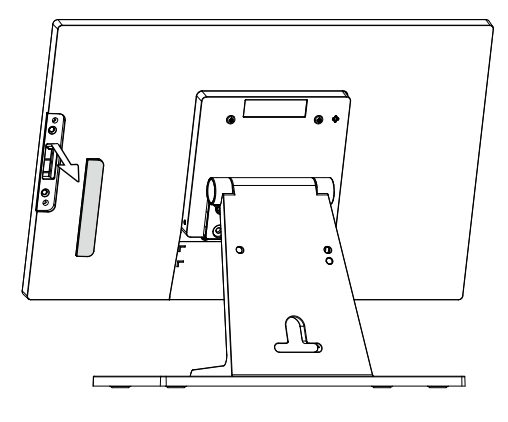

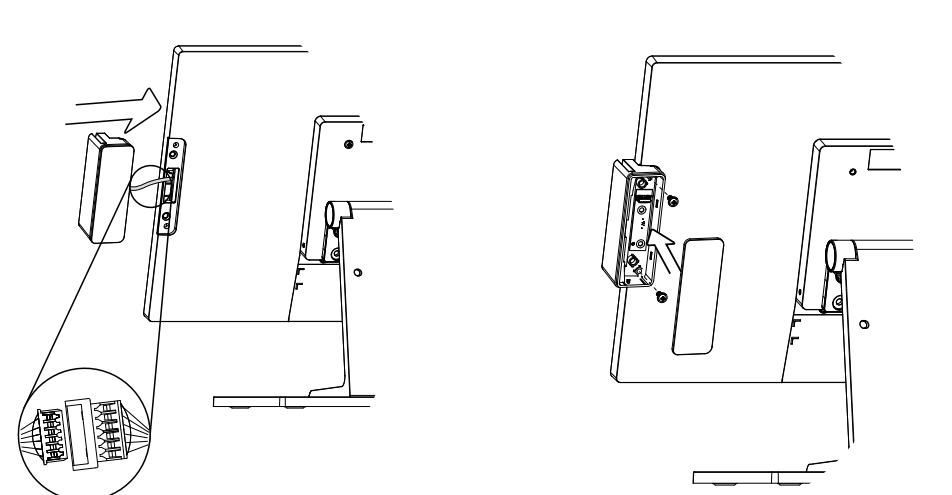

- 2. Connect the MSR cable to the connector on the system side and **install** the MSR module in place.
- 3. Fasten the M3\*8L screws (x2) to secure the module and attach the top cover of the MSR module.

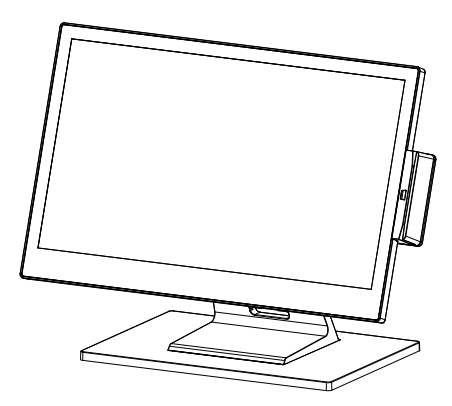

### 4-2. Install the Antennas

- 1. Follow the steps in Chapter 3-4 to remove the I/O box first.
- 2. Use the insulating tape to wrap the antenna cables (a).
- Connect one of the cables on the main connector on the wireless card and another one on the auxiliary connector (b).
- Push the wireless card into the slot at a 30 degree angle and then secure the card with a bracket module which containing a screw.

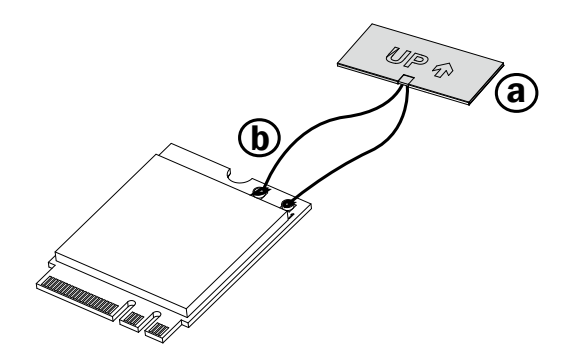

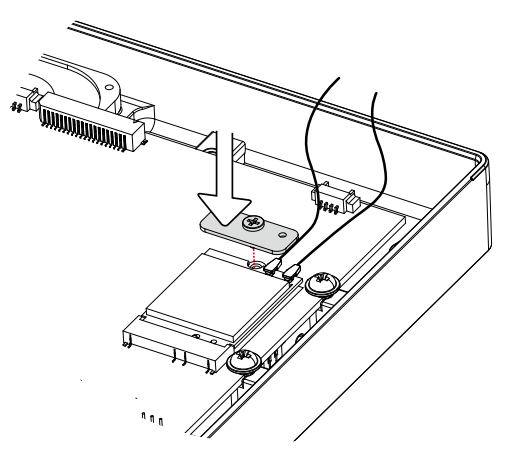

5. Insert the antenna cables into the gap of the LED back cover.
6. Reinstall the I/O box.

*Note*: The WLAN antenna and wires will be pre-installed prior to shipping if the function requested.

### 4-3. Install the PoE Module

**G17 motherboard system** can be equipped with PoE module as an optional peripehral.

- 1. Follow the steps in Chapter 3-4 to remove the I/O box first.
- 2. Remove the screws (x4) to release the motherboard.

3. Attach the PoE module and fasten the M3\*4L screws (x2).

4. Connect the PoE cable to the connector (CN4) on the motherboard.

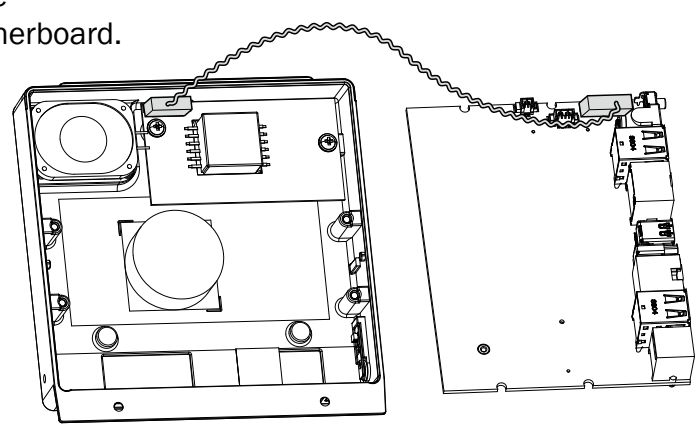

1/4 .!!!

My althing . Il HI

6

*Note*: The PoE module will be pre-installed prior to shipping if the function requested.

### 4-4. Install the Second Display

### 4-4-1. On the Main

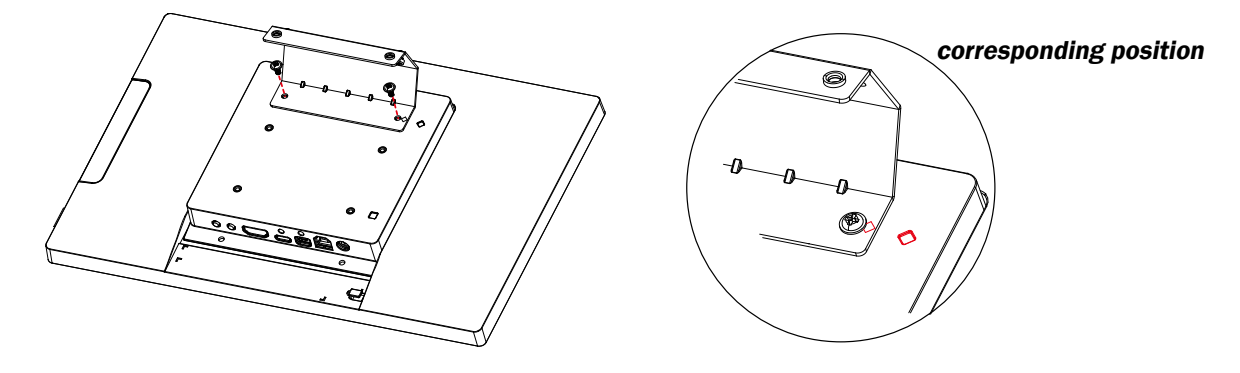

- 1. Place the 11.6" 2<sup>nd</sup> display face down.
- 2. There is a diamond mark  $\blacklozenge$  on both stand and 2<sup>nd</sup> display I/O box. Position and attach the 2<sup>nd</sup> display bracket over the I/O box, make sure the diamonds are aligned properly.
- 3. Fasten with the M3\*6L screws (x2) provided.

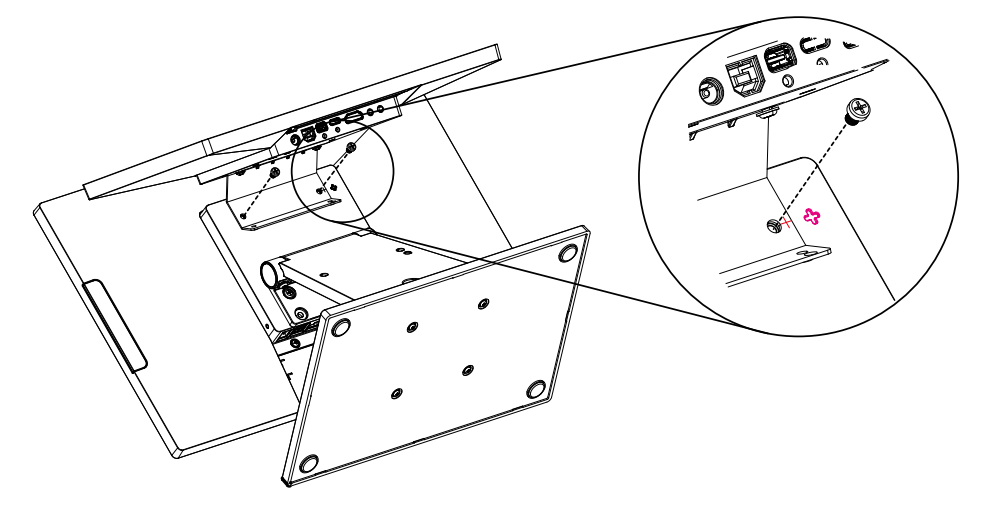

- 4. After assembling the  $2^{nd}$  display module, attach it to the I/O box of the main LED panel, align the cross mark + and then fasten the M4\*5L screws (x2).
- 5. Thread the 2<sup>nd</sup> display cable through the opening of the stand and connect the host end of the cable to FeDP port.

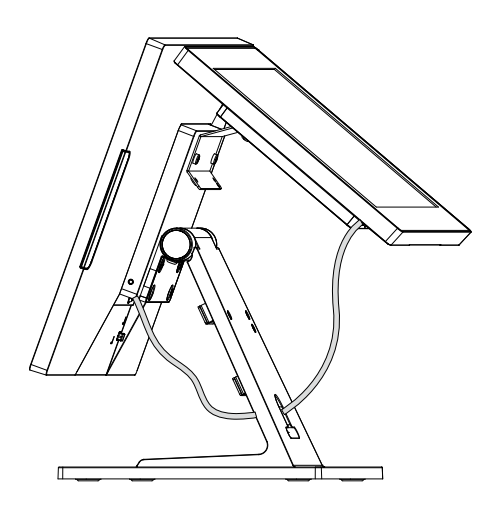

### 4-4-2. On the Stand

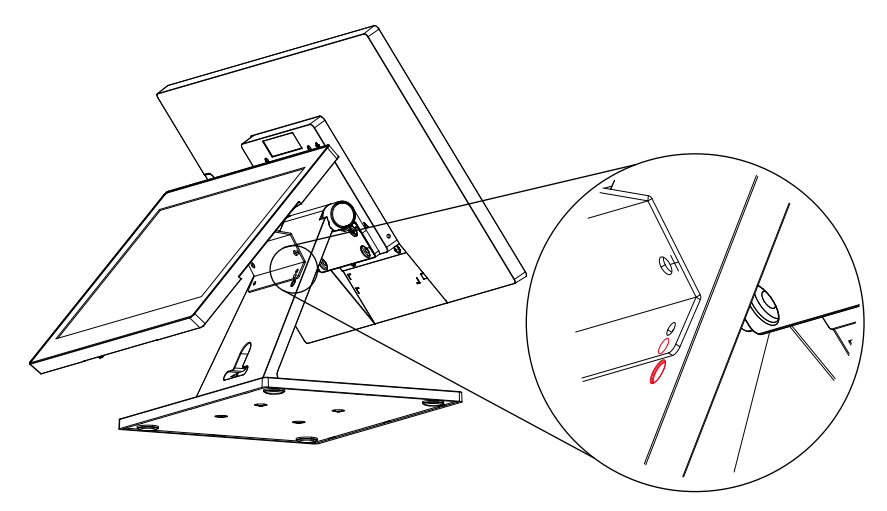

- 1. Follow the steps  $1 \sim 3$  in Chapter 4-4-1 to assemble the  $2^{nd}$  display module.
- 2. Attach the 2<sup>nd</sup> display module to the stand, make sure the circle mark are aligned properly.
- 3. Fasten the M4\*5L screws (x2) from the front side of the stand to fix the  $2^{nd}$  display to the stand.
- 4. Thread the 2<sup>nd</sup> display cable through the opening of the stand and connect the host end of the cable to FeDP port.

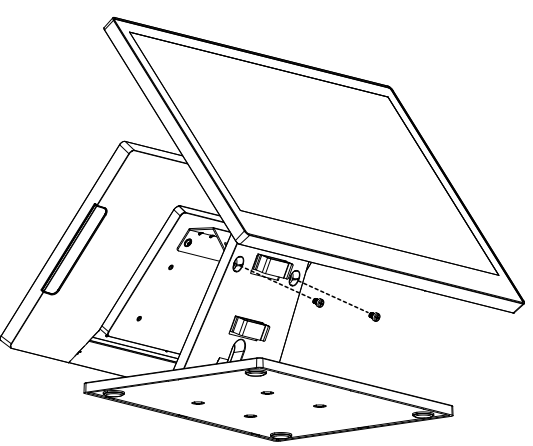

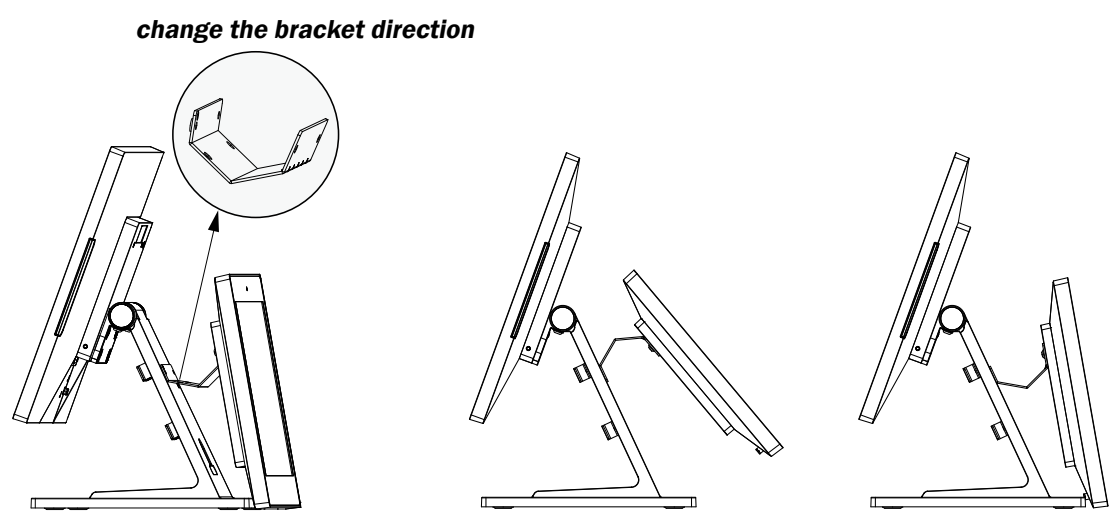

**Note:** You can change the bracket direction according to your preference of  $2^{nd}$  display viewing angle.

# 4-5. Cash Drawer Installation

You can install a cash drawer through the cash drawer port. Please verify the pin assignment before installation.

### **Cash Drawer Pin Assignment**

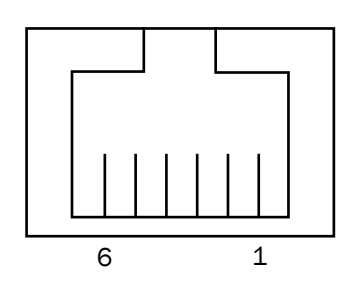

| Pin | Signal            |
|-----|-------------------|
| 1   | Cash drawer 2 In  |
| 2   | Cash drawer 1 Out |
| 3   | Cash drawer 1 In  |
| 4   | 12V               |
| 5   | Cash drawer 2 Out |
| 6   | GND               |

### **Cash Drawer Controller Register**

The Cash Drawer Controller use one I/O addresses to control the Cash Drawer.

Register Location: 0x482h Attribute: Read / Write Size: 8bit

| BIT       | BIT7     | BIT6 | BIT5 | BIT4    | BIT3   | BIT2     | BIT1 | BIT0 |
|-----------|----------|------|------|---------|--------|----------|------|------|
| Attribute | Reserved |      |      | CD1 Out | CD1 In | Reserved |      |      |

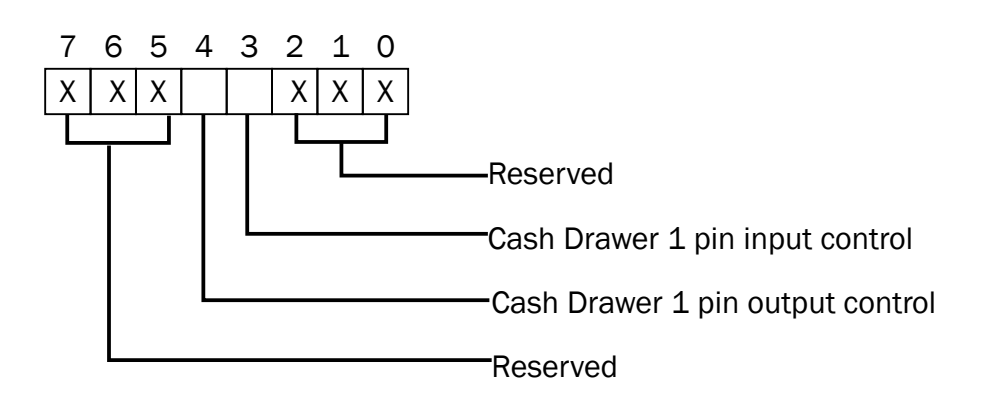

Bit 7: Reserved Bit 6: Reserved Bit 5: Reserved Bit 4: Cash Drawer 1 pin output control. = 1: Opening the Cash Drawer = 0: Allow close the Cash Drawer Bit 3: Cash Drawer 1 pin input control. = 1: the Cash Drawer closed or no Cash Drawer = 0: the Cash Drawer opened Bit 2: Reserved Bit 1: Reserved Bit 0: Reserved

Note: Please follow the Cash Drawer control signal design to control the Cash Drawer.

### **Cash Drawer Control Command Example**

| Command                              | Cash Drawer                            |
|--------------------------------------|----------------------------------------|
| 0 482 10                             | Opening                                |
| 0 482 00                             | Allow to close                         |
| Set the I/O address 482h bit4 =1 for | opening Cash Drawer by "DOUT bit0" pin |
| control.                             |                                        |

► Set the I/O address 482h bit4 = 0 for allow close Cash Drawer.

| Command                                                                     | Cash Drawer  |  |
|-----------------------------------------------------------------------------|--------------|--|
| I 482                                                                       | Check status |  |
| ► The I/O address 482h bit3 =1 mean the Cash Drawer is opened or not exist. |              |  |
| ▶ The I/O address 482h bit3 =0 mean the Cash Drawer is closed.              |              |  |
|                                                                             |              |  |

# **5.** Specification

| Model Name                   | Nexus 11.6"                                                                                | Nexus 15.6"                                                                                                    | Nexus 21.5"            |
|------------------------------|--------------------------------------------------------------------------------------------|----------------------------------------------------------------------------------------------------|------------------------|
| Mainboard                    |                                                                                            | Elkhart                                                                                                    |                        |
| CPU                          | Intel Elkhart Lake CPU                                                                     |                                                                                                    |                        |
|                              | EIA GT2 CELERON (J6412) 2.0G/3200M 10nm FCBGA                                              |                                                                                                    |                        |
| Chipset                      | CPU Integrated                                                                             |                                                                                                    |                        |
| System memory                |                                                                                            | On board memory 8GB DDR4                                                                                                    |                        |
| Graphic memory               | Int                                                                                        | el Graphic (Gen 10), defined on C                                                                                                    | PU                     |
| LCD/Touch Panel              |                                                                                            |                                                                                                    |                        |
| LCD size                     | 11.6" LED (eDP) IPS                                                                        | 15.6" LED (eDP) IPS                                                                                                    | 21.5" LED (eDP) IPS    |
| Brightness                   | 250 nits                                                                                   | 250 nits                                                                                                    | 250 nits               |
| Maximal resolution           | 1920 x 1080 (full HD)                                                                      | 1920 x 1080 (full HD)                                                                                                    | 1920 x 1080 (full HD)  |
| Touch screen type            |                                                                                            | True flat PCAP touch                                                                                                    |                        |
| Storage                      |                                                                                            |                                                                                                    |                        |
| Flash memory                 |                                                                                            | 128GB eMMC                                                                                                    |                        |
| Expansion                    |                                                                                            |                                                                                                    |                        |
| M.2                          |                                                                                            | E-key 2230 for WLAN                                                                                                    |                        |
| Mico SD socket               |                                                                                            | 1 x socket                                                                                                    |                        |
| External I/O Ports           |                                                                                            |                                                                                                    |                        |
| Defined connector            | 1 x mini-DP for 2 <sup>nd</sup> display (2-lane eDP/USB2.0/audio(R-CH)/power button/power) |                                                                                                    |                        |
| USB Type A                   | 4 (2 x USB 2.0/2 x USB 3.0)                                                                |                                                                                                    |                        |
| USB Type C                   | 1 (support USB3.0/USB2.0) PD source 5V(2A)                                                 |                                                                                                    |                        |
| COM port                     | 1 x RJ48 w/o LED (TX/RX/RTS/CTS only)                                                      |                                                                                                    |                        |
| LAN                          | 1 x RJ45                                                                                   |                                                                                                    |                        |
| Cash drawer                  |                                                                                            | 1 x RJ-11 (12V, 2 in 2 out)                                                                                                    |                        |
| DC jack                      | 1 x 2 pin                                                                                  |                                                                                                    |                        |
| Power button                 | 11                                                                                         |                                                                                                    |                        |
| Power                        | ower                                                                                       |                                                                                                    |                        |
| ower adapter default 12V/36W |                                                                                            |                                                                                                    |                        |
| Peripherals (optional)       | r                                                                                          |                                                                                                    |                        |
| MSR                          | 1 (USB)                                                                                    |                                                                                                    |                        |
| Second display               | 11,6" 2 <sup>nd</sup> display (touch option)                                               |                                                                                                    |                        |
| Audio                        |                                                                                            |                                                                                                    |                        |
| Speaker                      | 1 x 3W/8 Ohm                                                                               |                                                                                                    |                        |
|                              |                                                                                            |                                                                                                    |                        |
|                              | Antenna PCB cable with WLAN card                                                           |                                                                                                    |                        |
| Inefi (optional)             | D                                                                                          |                                                                                                    |                        |
|                              | Remote OS recovery, power management (power on/power off/restart)                          |                                                                                                    |                        |
|                              | 1                                                                                          |                                                                                                    |                        |
|                              | FCC, Class A, CE, LVD                                                                      |                                                                                                    |                        |
|                              | 4 kV Contact discharge, 8 kV Air discharge                                                 |                                                                                                    |                        |
|                              | Black C                                                                                    |                                                                                                    |                        |
|                              | 1                                                                                          |                                                                                                    |                        |
|                              | <u> </u>                                                                                   |                                                                                                    |                        |
| Operating temperature        |                                                                                            | $\frac{1}{20^{\circ}} = \frac{1}{20^{\circ}} = \frac{1}$ |                        |
|                              |                                                                                            | $-20 \sim 60 \ \text{C}(-4 \ \text{F} \sim 140^{\circ} \text{F})$                                                                                                    |                        |
| OS support                   | Windows 10 (64 bit)                                                                        |                                                                                                    |                        |
| og support                   | windows to (64-bit),                                                                       | windows for Enterprise TO(04-b)                                                                                                    | I), LITUX, ATUTUU 13.0 |

\*This specification is subject to change without prior notice.

| Model Name             | Nexus 11.6"                                                                                      | Nexus 15.6"                           | Nexus 21.5"           |
|------------------------|--------------------------------------------------------------------------------------------------|---------------------------------------|-----------------------|
| Mainboard              |                                                                                                  | Mediatek                              | ·                     |
| CPU                    | G700(MT8390)<br>Dual- core Arm Cortex A78 processor<br>Hexa-core Arm Cortex A55 processor        |                                       |                       |
| APU                    | Single-core Al Processor Unit (APU) Cadence<br>Tensilica VP6 processor with Al Accelerator (AIA) |                                       |                       |
| System memory          | On                                                                                               | board memory default 4GB LPDI         | DR4                   |
| Graphic memory         | Arm N                                                                                            | Aali G57 MC3 3D Graphics Accel        | lerator               |
| LCD/Touch Panel        | ,                                                                                                | · · · · · · · · · · · · · · · · · · · |                       |
| LCD size               | 11.6" LED (eDP) IPS                                                                              | 15.6" LED (eDP) IPS                   | 21.5" LED (eDP) IPS   |
| Brightness             | 250 nits                                                                                         | 250 nits                              | 250 nits              |
| Maximal resolution     | 1920 x 1080 (full HD)                                                                            | 1920 x 1080 (full HD)                 | 1920 x 1080 (full HD) |
| Touch screen type      |                                                                                                  | True flat PCAP touch                  | •                     |
| Storage                | •                                                                                                |                                       |                       |
| Flash memory           | el                                                                                               | MMC 32GB /eMMC 64GB (defau            | ult)                  |
| Expansion              | •                                                                                                |                                       |                       |
| M.2                    |                                                                                                  | E-key 2230 for WLAN                   |                       |
| Micro SD socket        |                                                                                                  | 1 x socket                            |                       |
| External I/O Ports     |                                                                                                  |                                       |                       |
| Defined connector      | 1 x mini-DP for 2 <sup>nd</sup> display (2-lane eDP/USB2.0/audio(R-CH)/power button/power)       |                                       |                       |
| USB Type A             |                                                                                                  | 4 x USB 2.0                           |                       |
| USB Type C             | 1 x full-function L                                                                              | JSB3.0/USB2.0 & DP)/PD source         | e 5V(2A)/12V(1A)      |
| COM port               | 1 x                                                                                              | RJ48 w/o LED (TX/RX/RTS/CTS           | only)                 |
| LAN                    | 1 x RJ4                                                                                          | 5 (PoE module IEEE 802.3bt, up        | to 51W)               |
| Cash drawer            | 1 x RJ-11 (12V, 2 in 2 out)                                                                      |                                       |                       |
| DC jack                | 1 x 2 pin                                                                                        |                                       |                       |
| Power button           | 1                                                                                                |                                       |                       |
| Power                  |                                                                                                  |                                       |                       |
| Power adapter          | default 12V/36W                                                                                  |                                       |                       |
| Peripherals (optional) |                                                                                                  |                                       |                       |
| MSR                    | 1 (USB)                                                                                          |                                       |                       |
| Second display         | 11,6" 2 <sup>nd</sup> display (touch option)                                                     |                                       |                       |
| Audio                  |                                                                                                  |                                       |                       |
| Speaker                | 1 x 3W/8 Ohm                                                                                     |                                       |                       |
| Communication          |                                                                                                  |                                       |                       |
| Wireless LAN           | Antenna PCB cable with WLAN card                                                                 |                                       |                       |
| inefi (optional)       |                                                                                                  |                                       |                       |
| OOB management         | Remote OS recovery, power management (power on/power off/restart)                                |                                       |                       |
| Certificate            |                                                                                                  |                                       |                       |
| EMC & Safety           | FCC, Class A, CE, LVD                                                                            |                                       |                       |
| ESD                    | 4 kV Contact discharge, 8 kV Air discharge                                                       |                                       |                       |
| Color                  | Black C                                                                                          |                                       |                       |
| Environment            |                                                                                                  |                                       |                       |
| Sealing                |                                                                                                  | IP54 (front side)                     |                       |
| Operating temperature  |                                                                                                  | 0°C ~ 35°C (32°F ~ 95°F)              |                       |
| Storage temperature    |                                                                                                  | -20° ~ 60°C (-4°F ~ 140°F)            |                       |
| Humidity               | 20% - 85% RH non-condensing                                                                      |                                       |                       |
| OS support             | Android 13.0 (GMS certified)                                                                     |                                       |                       |

\*This specification is subject to change without prior notice.

# 6. Configuration

### 6-1. J6412 Motherboard

### 6-1-1. Motherboard Layout

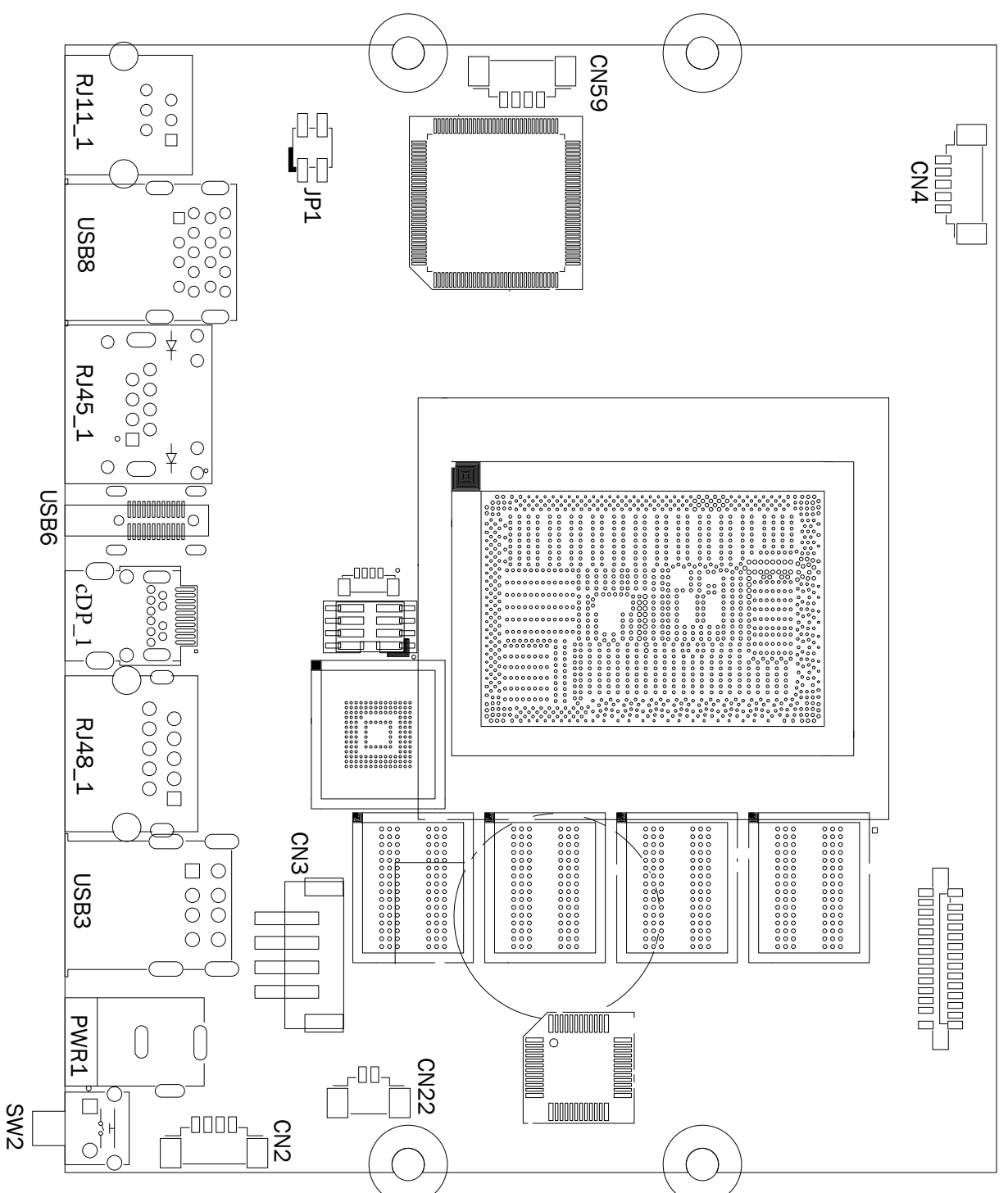

V1.0 Top Layer

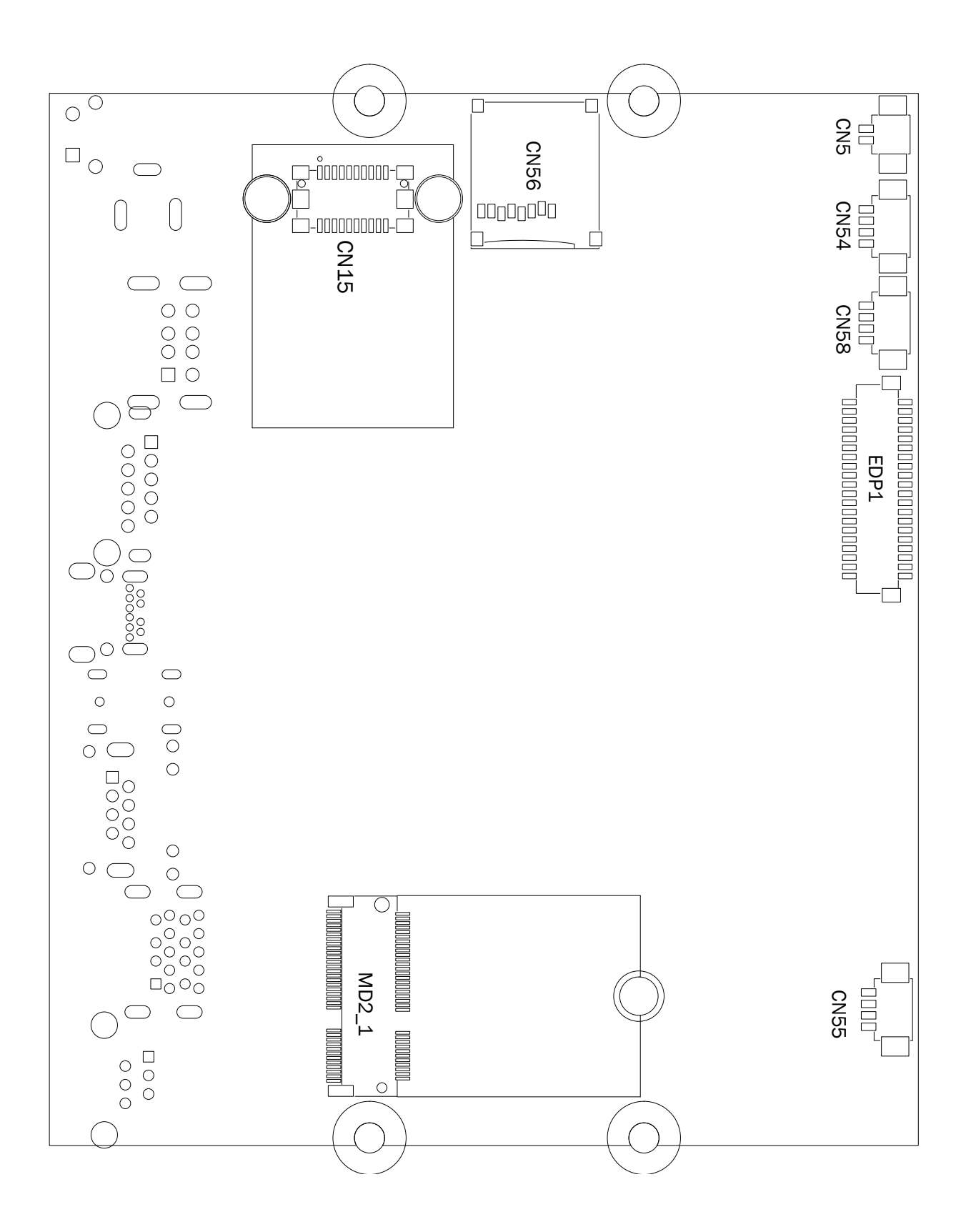

V1.0 Bottom Layer

### 6-1-2. Connectors & Functions

| Connector           | Function                                |
|---------------------|-----------------------------------------|
| CN2                 | Power button w/2 LED connector          |
| CN3                 | 12V/19V connector                       |
| CN4                 | EC debug connector                      |
| CN5                 | Speaker L connector                     |
| CN15                | OOB connector                           |
| CN22                | RTC battery connector                   |
| CN54/CN55/CN58/CN59 | Internal USB 2.0 connector              |
| CN56                | Micro SD card socket                    |
| RJ11_1              | Cash drawer connector                   |
| RJ45_1              | LAN connector                           |
| RJ48_1              | COM1 connector                          |
| USB3                | USB 2.0 connector                       |
| USB6                | USB Type-C connector (DP/USB3.0)        |
| USB8                | USB 3.0 connector                       |
| EDP1                | 40 pin eDP Connector                    |
| cDP1                | 2 <sup>nd</sup> custom MiniDP connector |
| MD2_1               | M.2 slot, E-Key for wireless card       |
| PWR1                | DC-in connector                         |
| SW2                 | Power button                            |
| JP1                 | Cash drawer power setting jumper        |

**Note:** Connectors and jumpers will be different according to product difference, the real object should be considered as final. Contact your POS Systems authorized distributor or reseller for technical information or specific device configuration.

#### **Motherboard Layout** 6-**2-1.** RJ11\_1 0000 000 -00000000000000-CN14 $\Box$ O USB8 00 0 ¥ 0 $\bigcirc$ 0 RJ45\_1 0 C 0 0 $\bigcirc$ ° □ 0 ¥ Ο (0 USB6 000 $\overline{\bigcirc}$ 00000 00000 00000 00000 cDP1 0 0 0 8 CN57 00000 RJ48\_1 $\Box$ O rD-D-D-JP2 USB3 LO-0-0 PWR1 \_\_\_\_ JP1 CN2 \_\_\_\_\_ · \_ \_ \_ \_ \_ \_ CN22 SW1 -000000000-\_\_\_\_\_\_\_\_\_\_ \_00 $\bigcirc$

### 6-2. Mediatek Motherboard

V1.0 Top Layer

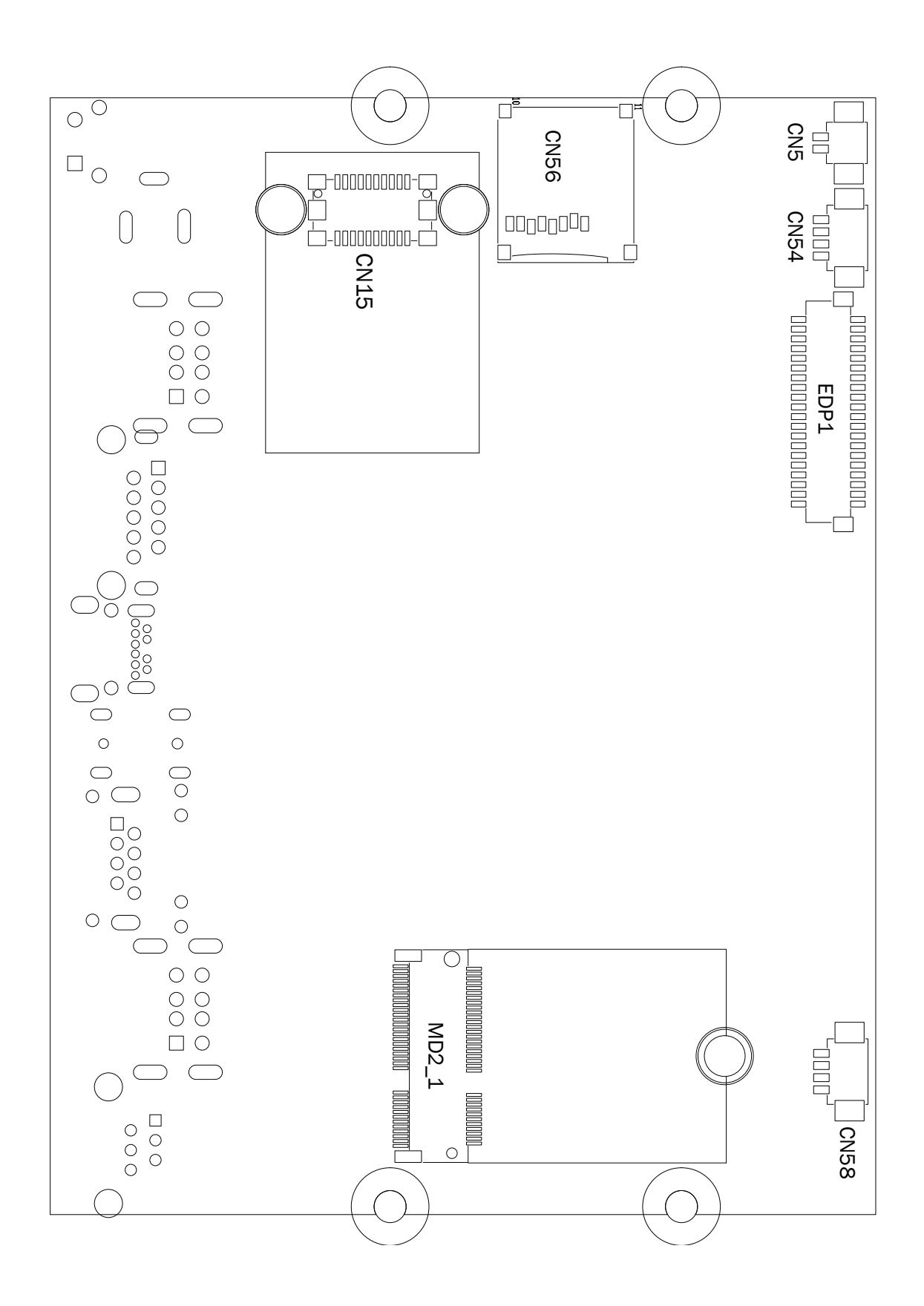

V1.0 Bottom Layer

### 6-2-2. Connectors & Functions

| Connector | Function                                              |
|-----------|-------------------------------------------------------|
| CN2       | Power button w/2 LED connector                        |
| CN4       | PoE connector                                         |
| CN5       | Speaker L connector                                   |
| CN14      | NFC connector                                         |
| CN15      | OOB connector                                         |
| CN22      | RTC battery connector                                 |
| CN54/CN58 | Internal USB 2.0 connector                            |
| CN56      | Micro SD card socket                                  |
| CN57      | Debug connector                                       |
| RJ11_1    | Cash drawer connector                                 |
| RJ45_1    | LAN connector                                         |
| RJ48_1    | COM1 connector                                        |
| USB3/USB8 | USB 2.0 connector                                     |
| USB6      | USB Type-C connector (DP/USB3.0)                      |
| EDP1      | 40 pin eDP Connector                                  |
| cDP1      | 2 <sup>nd</sup> Custom miniDP connector               |
| MD2_1     | M.2 slot, E-Key for wireless card                     |
| PWR1      | DC-in connector                                       |
| SW1       | Power button                                          |
| JP1       | OS install/auto power on/download mode setting jumper |
| JP2       | Panel ID setting jumper                               |

**Note:** Connectors and jumpers will be different according to product difference, the real object should be considered as final. Contact your POS Systems authorized distributor or reseller for technical information or specific device configuration.

### 6-2-3. Jumper Setting

#### **OS Install Setting Jumper**

| Function    | JP1            |
|-------------|----------------|
| ▲ Host mode | 1 3 5<br>2 4 6 |
| Device mode | 1 3 5<br>2 4 6 |

#### **Auto Power On Setting Jumper**

| Function      | JP1            |
|---------------|----------------|
| ▲ Non-auto on | 1 3 5<br>2 4 6 |
| Auto on       | 1 3 5<br>2 4 6 |

### **Download Mode Setting Jumper**

| Function            | JP1            |
|---------------------|----------------|
| ▲ Non-download mode | 1 3 5<br>2 4 6 |
| Download mode       | 1 3 5<br>2 4 6 |

1 2 Jumper open

 $\begin{bmatrix} 1 \\ 2 \end{bmatrix}$  Jumper short  $\blacktriangle = Manufacturer Default Setting$